# S32 Design Studio for ARM, Version 2.0

# **Installation manual**

Freescale reserves the right to change the detail specifications as may be required to permit improvements in the design of its products.

© 2016 Freescale Semiconductor, Inc.

© 2017 NXP

All rights reserved.

# SYSTEM REQUIREMENTS

#### **Recommended Configuration**

- PC with 2.6GHz Intel<sup>®</sup> Pentium<sup>®</sup> compatible processor or better
- 4 GB of RAM
- 4 GB of disk space (when installing full product or updates)
- 3 GB on Windows system disk for storing temporary files
- USB port for communications with target hardware
- Ethernet port for communications with target hardware (optional)

#### **Operational Minimum Configuration**

- PC with 1.8 GHz Intel<sup>®</sup> Pentium<sup>®</sup> compatible processor
- 2 GB of RAM
- 3 GB of disk space (when installing full product or updates)
- 2 GB on Windows system drive for storing temporary files
- USB port for communications with target hardware

#### Host Operating System Support

- Microsoft Windows 7 32-bit and 64-bit
- Microsoft Windows 8 32-bit and 64-bit
- Microsoft Windows 8.1 32-bit and 64-bit
- Microsoft Windows 10 32-bit and 64-bit

To maximize performance, the S32 Design Studio for ARM, Version 2.0 tools should be installed on a computer with the recommended system configuration. While the tools will operate on a computer with the minimum configuration, the limited hardware will restrict its ability to function at desired performance levels.

This **Installation Manual** explains how to download and install the S32 Design Studio for ARM, Version 2.0 from the offline installer on a Microsoft Windows operating system.

See **Quick Start** to understand how to use the S32 Design Studio for ARM, Version 2.0 (S32DS ARM v2.0) to create, build, and debug a project.

# **Quick Links**

• S32 Design Studio page (overview, downloads)

www.nxp.com/S32DS

- S32 Design Studio community <u>community.nxp.com/community/s32/s32ds</u> (for publicly shared cases)
- Technical support → Hardware and Software link (for confidential issues)
   www.nxp.com/support → Hardware and Software link (see community.nxp.com/docs/DOC-329745)

The Installation Manual is organized as the following:

Section 1. Download S32 Design Studio for ARM, Version 2.0 with offline installer Section 2. Install S32 Design Studio for ARM, Version 2.0 with offline installer

# NOTE

Administrator rights are required to install S32DS ARM v2.0. When installing on Microsoft Windows 7 operating system and later, if User Account Control is enabled, make sure to run the installer with elevated privileges. Your project workspace needs to be setup in any folder to which you have full access permissions.

This section describes the steps to download the offline installer.

## NOTE

The downloaded installer package contains the complete S32DS ARM v2.0 tool. The installer package can be used on the computer without internet access.

To download the offline installer, perform these steps:

- a) Go to the following S32 Design Studio IDE site: <u>nxp.com/S32DS</u>. The S32 Design Studio IDE **Overview** page appears.
- b) Open the Downloads tab:

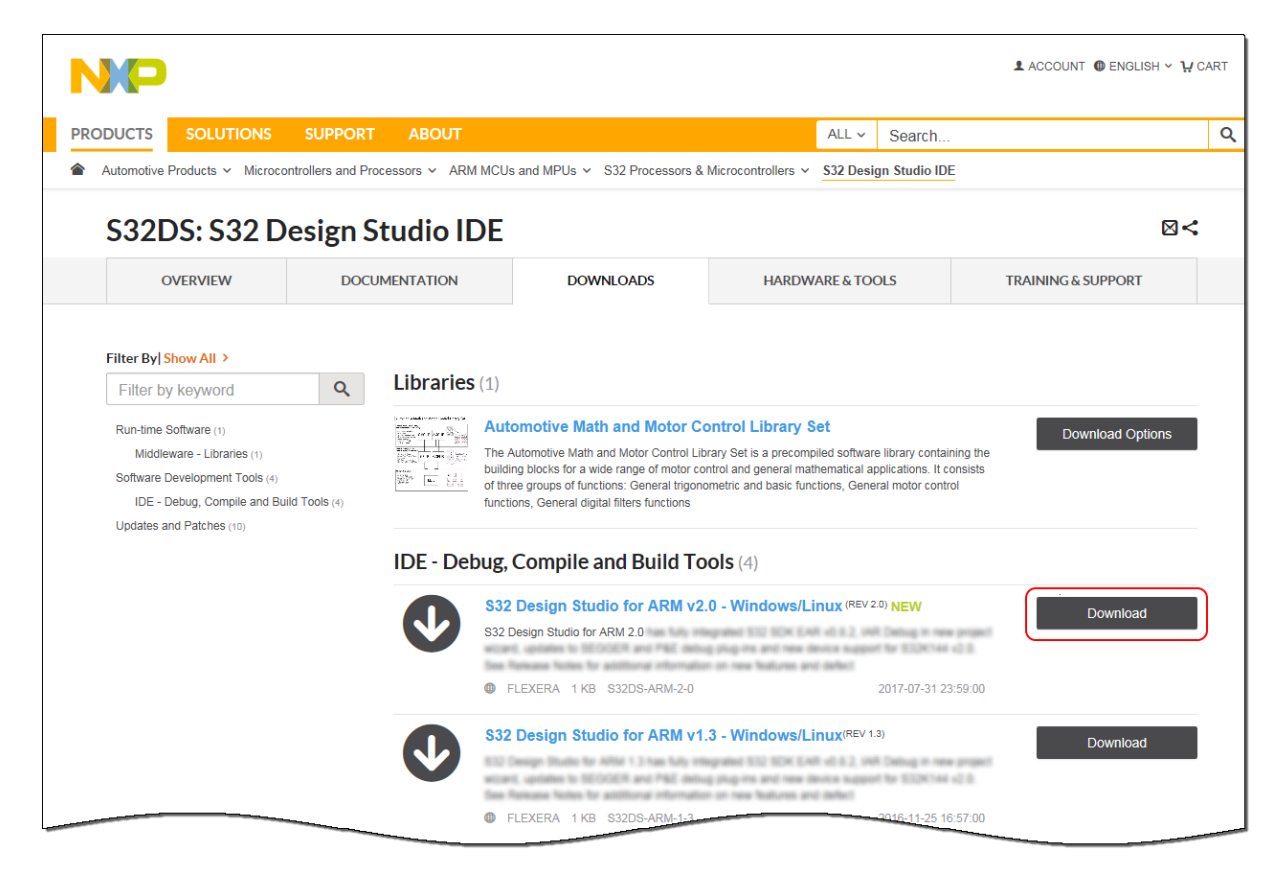

- c) Click **Download** next to the **S32 Design Studio for ARM v2.0 Windows** hyperlink. If you have not logged in, you will be directed to the **NXP Sign In** page.
- d) Enter your e-mail address and password provided during registration on the <u>nxp.com</u> site, and then click the **Sign in** button.

# NOTE

If you are not a registered user, click **Register** and follow the onscreen instructions. Make sure to verify the provided email address by following the verification link sent to you in the registration confirmation email.

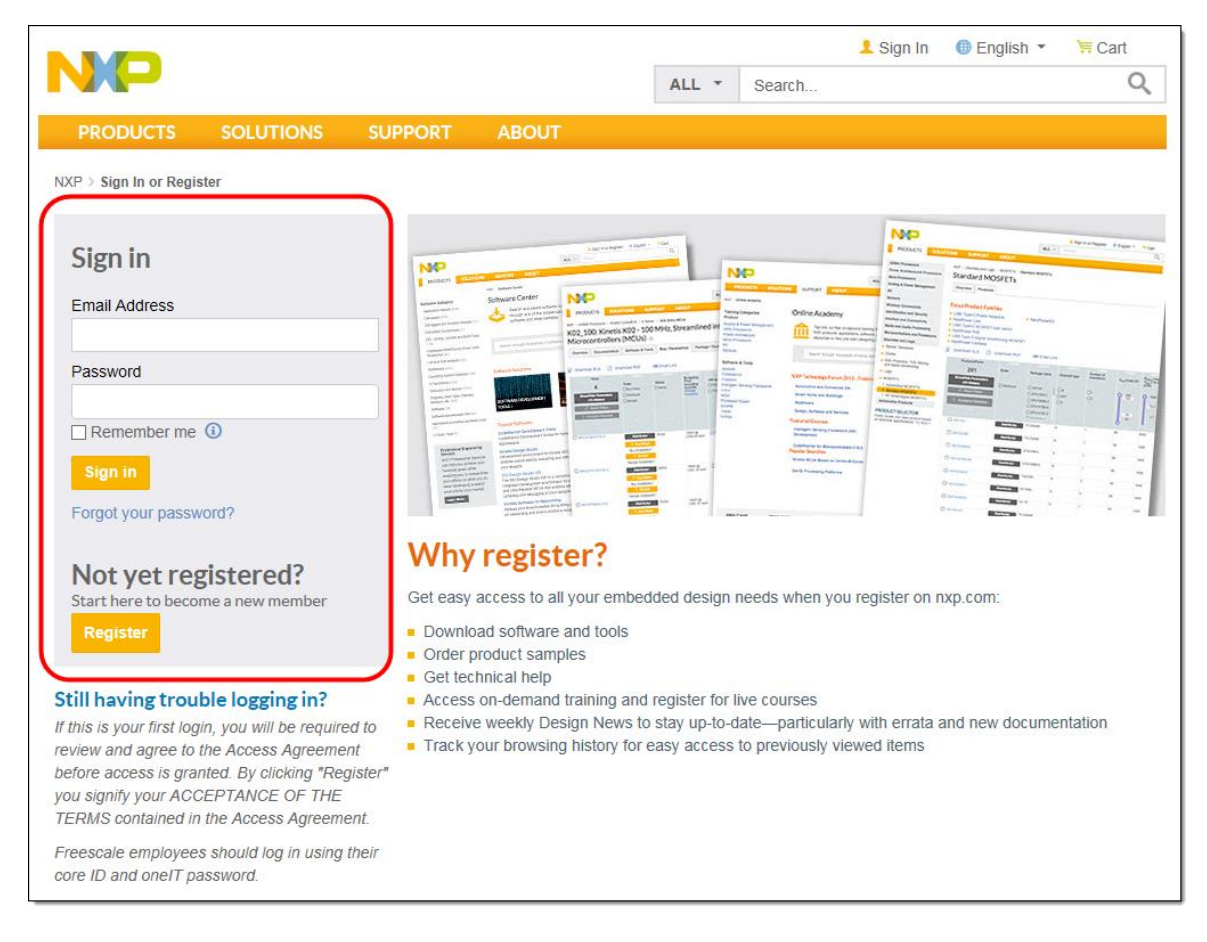

Write down the Software Activation Code (hereinafter also referred to as **Application ID**) sent in the notification email. If necessary, upon registering, return to the **Overview** page.

# On the **Software Terms and Conditions** page review the text of license terms as you scroll down it, and then click **I Agree**.

| NO                                                         |                                                                                                    |                                                                                                    |                                                                                                    |                                                                                                    | L Jon ▼                                                                                                    | English •                                                                                                    | ≒ Cart                |
|------------------------------------------------------------|----------------------------------------------------------------------------------------------------|----------------------------------------------------------------------------------------------------|----------------------------------------------------------------------------------------------------|----------------------------------------------------------------------------------------------------|----------------------------------------------------------------------------------------------------|----------------------------------------------------------------------------------------------------|-----------------------|
|                                                            |                                                                                                    |                                                                                                    |                                                                                                    | ALL *                                                                                                    | Search                                                                                                    |                                                                                                    |                       |
| PRODUCTS S                                                 | OLUTIONS                                                                                             | SUPPORT                                                                                                    | ABOUT                                                                                                    |                                                                                                    |                                                                                                    |                                                                                                    |                       |
| IXP > Software & Support > Sof                             | tware Terms and Co                                                                                   | onditions                                                                                                    |                                                                                                    |                                                                                                    |                                                                                                    |                                                                                                    |                       |
| oftware & Support<br>Product List                          | Softwa                                                                                               | re Terms                                                                                                    | and Con                                                                                                    | ditions                                                                                                    |                                                                                                    |                                                                                                    |                       |
| Product Search<br>Order History<br>Recent Product Releases | S32 Design<br>Please read the                                                                        | Studio for AR<br>following agreemen                                                                                                   | RM v2.0                                                                                                    | at the bottom before do                                                                                                    | ownloading your software.                                                                                                    |                                                                                                    |                       |
| License Lists                                              | IMPORTANT<br>affirming active<br>that you have<br>download or                                        | Read the follo<br>on by you, you in<br>the authority, o<br>install the file.                                                          | owing NXP Softw.<br>ndicate that you ac<br>on behalf of your co                                                                                                    | are License Agree<br>ccept the terms of t<br>ompany, to bind yo                                                                                                    | ement ("Agreement") co<br>this Agreement and you<br>our company to such terr                                                                                                    | ompletely. By any<br>also acknowledge<br>ns. You may ther                                                                                   |                       |
| AQ<br>Download Help<br>Table of Contents<br>FAQs           | This is a legal<br>NXP USA, Ir<br>"Software"). I<br>of this Agreen<br>you change yo<br>Any copies of | agreement betwee<br>ac. ("NXP"). It of<br>In consideration for<br>our mind later, stop<br>f the Software than<br>in Amount March 2010 | NXP SOFTWA<br>en you (either as an i<br>concerns your right<br>or NXP allowing you<br>ot agree to all of the<br>p using the Software<br>t you have already d<br>our prior use will ale | RE LICENSE AGR<br>individual or as an ar<br>s to use this file a<br>u to access the Softw<br>terms of this Agreen<br>and delete all copies<br>istributed, where per<br>o continue to be goin | REEMENT<br>uthorized representative of<br>nd any accompanying wr<br>rare, you are agreeing to be<br>nent, do not activate or insis<br>s of the Software in your po<br>rmitted, and do not destroy<br>remed by this Agreement | your employer) and<br>ritten materials (the<br>bound by the terms<br>tall the Software. It<br>ossession or control<br>y will continue to be | L<br>5<br>5<br>6<br>- |

- e) On the **Files** tab, in the **File name** column, click the link next to the S32DS product for your target platform. Alternatively, select the checkbox in the table header, and then click **Download selected files** to download all selected installer packages.
- f) Confirm the download and specify the location where you want to save the installer package as you normally do with the browser.

Top of the Document

This section describes the steps to install the downloaded offline installer of the S32DS ARM v2.0 product.

To install S32DS ARM v2.0, perform these steps:

a) Navigate to the location where you saved the S32DS ARM v2.0 offline installer package, and then double-click the package to start the installation of S32DS ARM v2.0.

### NOTE

When installing on Microsoft Windows 7 operating system and later, if User Account Control (UAC) is enabled, make sure to allow the installer to run with elevated privileges. When asked by UAC, grant the S32DS ARM v2.0 installer permissions to make changes on your computer.

The S32 Design Studio splash screen appears.

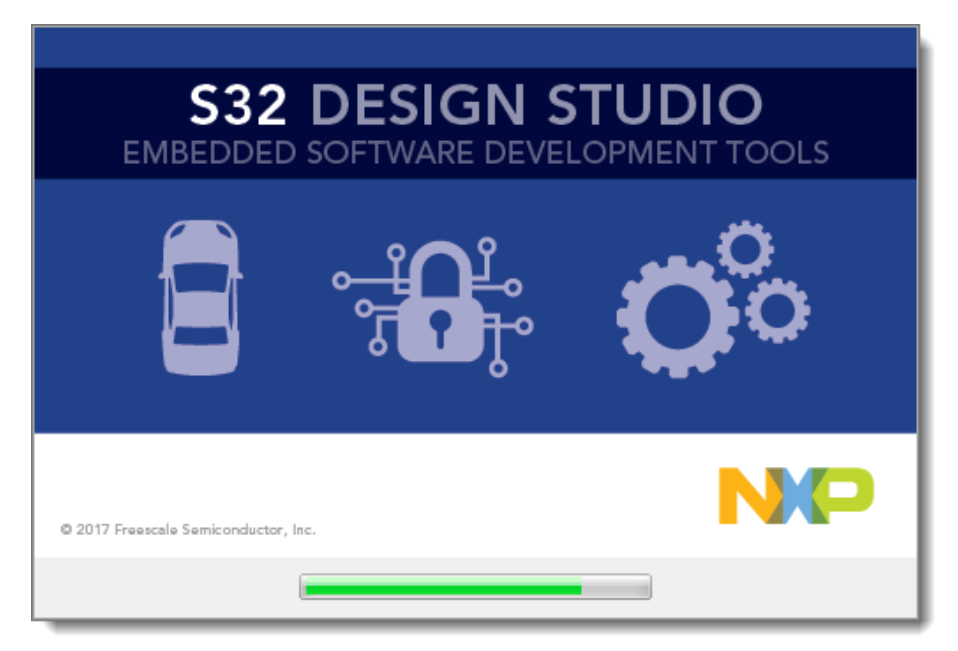

b) When the install wizard appears, click the **Next** button:

| S32 Design Studio for ARM v2.0 Ir                                                                                                    | ıstaller 🗖 🗖 💌                                                                                                    |
|----------------------------------------------------------------------------------------------------|----------------------------------------------------------------------------------------------------|
|                                                                                                    | Welcome to the S32 Design Studio for ARM v2.0 Setup Wizard                                                                                                    |
| <ul> <li>Welcome to the S32 Desi</li> <li>License Agreement</li> <li>Choose Install Location</li> <li>Choose Shortcut Folder</li> <li>Pre-Installation Summary</li> <li>Installing</li> <li>Install Complete</li> </ul> | This wizard will guide you through the installation of S32 Design Studio for ARM v2.0.<br>It is recommended that you close all other applications before starting Setup. This will<br>make it possible to update relevant system files without having to reboot your computer.<br>Click Next to continue. |
| InstallAnywhere                                                                                                    | Previous Next                                                                                                    |

If you install S32DS ARM v2.0 on Windows, the **Choose additional feature(s)** page opens.

c) Choose the installation type for S32DS ARM v2.0, and then click Next:

| NP S32 Design Studio for ARM v2.0 In                                                                                                    | staller |                                                                                                    |
|----------------------------------------------------------------------------------------------------|---------|----------------------------------------------------------------------------------------------------|
|                                                                                                    |         | Choose additional feature(s)                                                                                                    |
| <ul> <li>Welcome to the S32 Desi</li> <li>License Agreement</li> <li>Choose Install Location</li> <li>Choose Shortcut Folder</li> <li>Pre-Installation Summary</li> <li>Installing</li> <li>Install Complete</li> </ul> | NP      | S32 Design Studio<br>Only S32 Design Studio for ARM v2.0 will be installed.<br>Additionally install<br>Choose this option to customize the features to be installed. |
| InstallAnywhere Cancel                                                                                                    |         | Previous                                                                                                    |

- If you choose **S32 Design Studio**, the License Agreement page opens. Wait a few seconds until the text of license terms appears.
- If you choose Additionally install..., you can install FreeMASTER 2.0 software. For detailed description of FreeMASTER installation process, refer to S32 Design Studio for ARM, Version 2.0. Reference Manual (see section "FreeMASTER installation during S32DS ARM v2.0 installation").

d) Review the text of license terms as you scroll down it, and then select the I accept the terms... option. Click Next:

| S32 Design Studio for ARM v2.0 Ir                                                                                                 | istaller 📃 🗉 💌                                                                                                    |
|----------------------------------------------------------------------------------------------------|----------------------------------------------------------------------------------------------------|
|                                                                                                    | License Agreement                                                                                                    |
| ✓ Welcome to the S32 Desi → License Agreement                                                                                     | Please scroll down to review the license terms before installing S32 Design Studio for ARM v2.0.                                                                                                    |
| <ul> <li>Choose Install Location</li> <li>Choose Shortcut Folder</li> <li>Pre-Installation Summary</li> <li>Installing</li> </ul> | IMPORTANT. Read the following NXP Software License Agreement ("Agreement") completely. By selecting the "I Accept" button at the end of this page, you indicate that you accept the terms of the Agreement and you acknowledge that you have the authority, for yourself or on behalf of your company, to bind your company to these terms. You may then download or install the file.                                                                                                    |
| O Install Complete                                                                                                    | This is a legal agreement between you, as an authorized representative of your employer, or if<br>you have no employer, as an individual (together "you"), and NXP B.V. ("NXP"). It concerns your<br>rights to use the software identified in the Software Content Register and provided to you in<br>binary or source code form and any accompanying written materials (the "Licensed Software").<br>The Licensed Software may include any updates or error corrections or documentation relating to<br>the Licensed Software provided to you by NXP under this License. In consideration for NXP<br>allowing you to access the Licensed Software, you are agreeing to be bound by the terms of this<br>Agreement. If you do not agree to all of the terms of this Agreement, do not download or install<br>the Licensed Software. If you change your mind later, stop using the Licensed Software and delete<br>all copies of the Licensed Software in your possession or control. Any copies of the Licensed<br>Software that you have already distributed, where permitted, and do not destroy will continue to<br>be governed by this Agreement. Your prior use will also continue to be governed by this<br>Agreement. |
|                                                                                                    | I accept the terms of the License Agreement     i do NOT accept the terms of the License Agreement                                                                                                    |
| InstallAnywhere                                                                                                    | Previous Next                                                                                                    |

e) Specify the install location for S32DS ARM v2.0. Click Next:

| 🔤 S32 Design Studio for ARM v2.0 Ir                                                                                                    | ıstaller 💼 🖬 💌                                                                                                    |
|----------------------------------------------------------------------------------------------------|----------------------------------------------------------------------------------------------------|
|                                                                                                    | Choose Install Location                                                                                                    |
| <ul> <li>Welcome to the S32 Desi</li> <li>License Agreement</li> <li>Choose Install Location</li> <li>Choose Shortcut Folder</li> <li>Pre-Installation Summary</li> <li>Installing</li> <li>Install Complete</li> </ul> | Setup will install S32 Design Studio for ARM v2.0 in the following folder. To install in a different folder, click Choose and select another folder. Click Next to continue. |
|                                                                                                    | C:\WXP\\$32DS_ARM_v2.0<br>Restore Default Folder Choose                                                                                                    |
| InstallAnywhere<br>Cancel                                                                                                    | Previous                                                                                                    |

f) Choose the folder for S32DS ARM v2.0 program shortcuts; select Create Icons for All Users if you want the shortcuts to be available for all users of this computer. Click Next:

| S32 Design Studio for ARM v2.0 Ir                                                                                                    | nstaller 🗖 🗖 💌                                                                                                    |
|----------------------------------------------------------------------------------------------------|----------------------------------------------------------------------------------------------------|
|                                                                                                    | Choose Shortcut Folder                                                                                                    |
| <ul> <li>Welcome to the S32 Desi</li> <li>License Agreement</li> <li>Choose Install Location</li> <li>Choose Shortcut Folder</li> <li>Pre-Installation Summary</li> <li>Installing</li> <li>Install Complete</li> </ul> | Where would you like to create product icons?         In a new Program Group:       S32 Design Studio for ARM v2.0         In an existing Program Group:       Accessories         In the Start Menu       In the Start Menu         On the Desktop       In the Quick Launch Bar         Other:       >grams/WXP S32 Design Studio \\$32 Design Studio for ARM v2.0         Don't create icons |
| InstallAnywhere                                                                                                    | Create Icons for All Users Previous Next                                                                                                    |

g) Review the pre-installation summary before installing:

| S32 Design Studio for ARM v2.0 In                                                                                                    | istaller 💼 🖬 🕰                                                                                                    |
|----------------------------------------------------------------------------------------------------|----------------------------------------------------------------------------------------------------|
|                                                                                                    | Pre-Installation Summary                                                                                                    |
| <ul> <li>Welcome to the S32 Desi</li> <li>License Agreement</li> <li>Choose Install Location</li> <li>Choose Shortcut Folder</li> <li>Pre-Installation Summary</li> <li>Installing</li> <li>Install Complete</li> </ul> | Please Review the Following Before Continuing:         Product Name:         S32 Design Studio for ARM v2.0         Install Folder:         C:\UXP\S32DS_ARM_v2.0         Shortcut Folder:         C:\Users\ssalangin\AppData\Roaming\Microsoft\Windows\Start         Menu\Programs\NXP S32 Design Studio\S32 Design Studio for ARM v2.0         Disk Space Information (for Installation Target):         Required: 2,348,288,932 Bytes         Available: 6,757,523,456 Bytes |
| Cancel                                                                                                    | Previous                                                                                                    |

 h) Click the Install button. If you do not have the C++ runtime installed, the S32DS ARM v2.0 installation starts by installing required libraries from the Microsoft Visual C++ 2010 and 2013 packages:

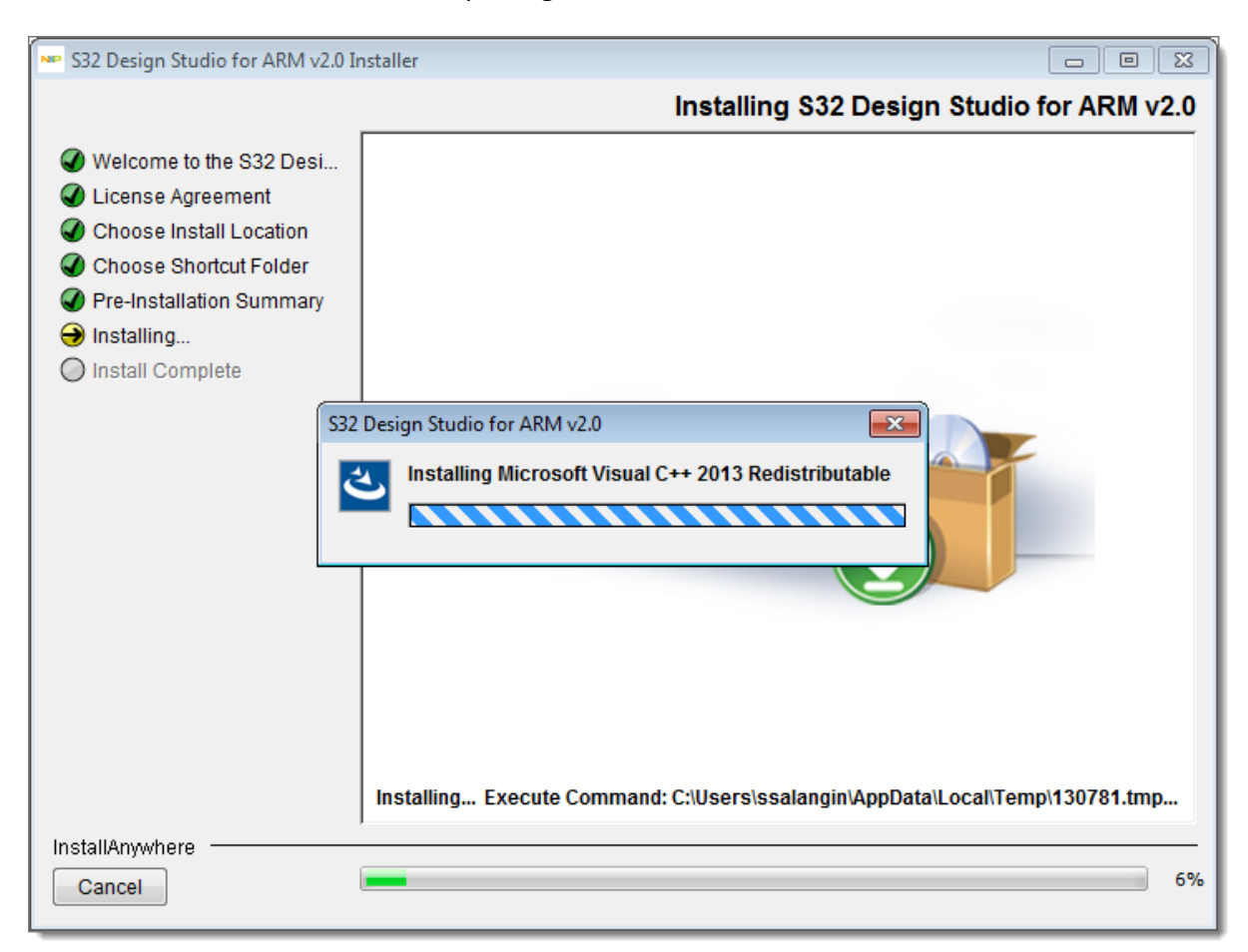

 The installation continues by checking your Windows permissions and installing Flexera Windows licensing services on your computer. The services are required to license your copy of S32DS ARM v2.0:

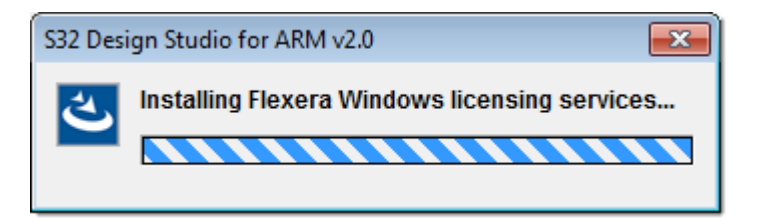

j) The installation looks for the S32DS ARM v2.0 license on your computer:

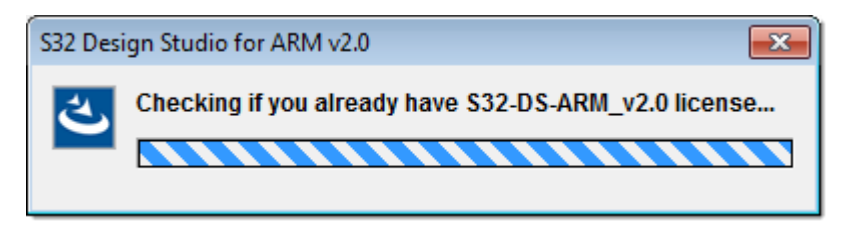

# NOTE

S32DS ARM v2.0 requires its own license and cannot be licensed by using licenses issued for S32DS ARM v1.3 or any previous version of S32DS ARM.

k) If no valid license is found on your computer, the installer notifies you and asks you to provide the Activation ID to obtain the license:

| S32 Design Studio for ARM v2.0                                                                               | ×   |
|----------------------------------------------------------------------------------------------------|-----|
| No S32-DS-ARM_v2.0 license found on your computer. Please enter your activation code in the popped Java wind | dow |
|                                                                                                    |     |

The S32DS Activation dialog box opens.

| 🛓 S32DS | Activation              | × |
|---------|-------------------------|---|
| ?       | Activation ID OK Cancel |   |

# NOTE

If you click Cancel, the installation rolls back.

If you don't have an Activation ID, refer to the notification email sent to you after registering on the NXP site.

| From: <b>nxp@flexn</b><br>Date: <b>03/07/2017</b><br>To:<br>Subject: <b>NXP Soft</b><br>Attachments: | etoperations.com<br>' 16:43:26<br>ware Notification- Thank you for your interest in S32Design Studic | o for ARM v2.0 |
|----------------------------------------------------------------------------------------------------|----------------------------------------------------------------------------------------------------|----------------|
|                                                                                                    | SOFTWARE NOTIFICATION                                                                                | NP             |
|                                                                                                    | Thank you for downloading S32 Design Studio for ARM v2.0.                                            |                |
|                                                                                                    | This free software product has been added to Jon Doe Software Account.                               |                |
|                                                                                                    | The latest versions can be downloaded from your Software Account                                     |                |
|                                                                                                    | Below is your Software Activation Code to begin using the product                                    |                |
|                                                                                                    | ED32-2AA2-22AA-2222<br>Support for this product is available on the NXP Community.                   |                |
|                                                                                                    | www.nxp.com   Privacy   Terms of Use   Contact Us                                                    |                |

©2006-2018 NXP Semiconductors. All Rights Reserved.

S32 Design Studio for ARM, Version 2.0. Installation manual, 07/2017

Alternatively, sign in on the NXP web to obtain one. Open the **Sign In or Register** page: www.nxp.com/security/login.

The **My Account** page opens after you login to the NXP site. Click **Software Licensing and Support, and then click Product List.** On the **Product Information** page follow the *S32 Design Studio for ARM v2.0* link.

|                            |                     |                              |                    |           |        | 👤 Account | 🌐 English 🔻  | 📜 Cart |  |
|----------------------------|---------------------|------------------------------|--------------------|-----------|--------|-----------|--------------|--------|--|
|                            |                     |                              |                    | ALL -     | Search |           |              | Q      |  |
| PRODUCTS                   | APPLICATIO          | ONS SUPPORT                  | ABOUT              |           |        |           |              |        |  |
| NXP > Software & Support > | Product Information | on : S32 Design Studio IDE   |                    |           |        |           |              |        |  |
| Software & Support         | Prod                | uct Informati                | on                 |           |        |           |              |        |  |
| Product List               |                     |                              |                    |           |        |           |              |        |  |
| Product Search             | S32 Des             | ign Studio IDE               |                    |           |        |           |              |        |  |
| Order History              |                     | -                            |                    |           |        |           |              |        |  |
| Recent Product Releases    |                     |                              |                    |           |        |           |              |        |  |
| Recent Updates             | To register         | a New Product please click o | n the button below |           |        |           |              |        |  |
| Licensing                  | Register            |                              |                    |           |        |           |              |        |  |
| License Lists              |                     |                              |                    |           |        |           |              |        |  |
| Offline Activation         | Current             | Previous                     |                    |           |        |           |              |        |  |
| FAQ                        | Version             | Description                  |                    |           |        |           |              |        |  |
| Download Help              | 2.0                 | S32 Design Studio for ARM v  | /2.0               |           |        |           | Download Log |        |  |
| Table of Contents          | 1.3                 | S32 Design Studio for ARM v  | /1.3               |           |        |           | Download Log |        |  |
| FAQs                       |                     |                              |                    |           |        |           |              |        |  |
|                            |                     |                              |                    |           |        |           |              |        |  |
|                            |                     |                              |                    |           |        |           |              |        |  |
|                            |                     |                              |                    |           |        |           |              |        |  |
|                            |                     |                              |                    |           |        |           |              |        |  |
|                            |                     |                              |                    |           |        |           |              |        |  |
|                            |                     | PESOUPCES                    |                    | FOLLOWUS  |        | NEWC      |              |        |  |
|                            |                     | Mobile Apps                  |                    | FOLLOW 03 |        | INE VVO   |              |        |  |
| Partners                   |                     | Press, News, Blogs           |                    | in i      |        | NXP N     | ews          |        |  |
| Careers                    |                     | Contact Us                   |                    |           |        | Read      | More         |        |  |

Privacy | Terms of Use | Terms of Sale | Feedback

The **Software Terms and Conditions** page opens. Read the text of agreement, as you scroll down it, and then click **I Agree**:

©2006-2017 NXP Semiconductors. All rights reserved.

|                                                            |                                                                                                    |                                                                                                    |                                                                                                    |                                                                                                    | 1 Salangin 🔻                                                                                                    | 🌐 English 🔻                                                                                                    | Ì≓ Cart |
|------------------------------------------------------------|----------------------------------------------------------------------------------------------------|----------------------------------------------------------------------------------------------------|----------------------------------------------------------------------------------------------------|----------------------------------------------------------------------------------------------------|----------------------------------------------------------------------------------------------------|----------------------------------------------------------------------------------------------------|---------|
|                                                            |                                                                                                    |                                                                                                    |                                                                                                    | ALL *                                                                                                    | Search                                                                                                    |                                                                                                    | Q       |
| PRODUCTS                                                   | SOLUTIONS                                                                                                    | SUPPORT                                                                                                    | ABOUT                                                                                                    |                                                                                                    |                                                                                                    |                                                                                                    |         |
| NXP > Software & Support > S                               | oftware Terms and Co                                                                                                    | onditions                                                                                                    |                                                                                                    |                                                                                                    |                                                                                                    |                                                                                                    |         |
| Software & Support                                         | Softwa                                                                                                    | ro Torms                                                                                                    | and Condit                                                                                                    | ions                                                                                                    |                                                                                                    |                                                                                                    |         |
| Product List                                               | Soltwa                                                                                                    | ie ienns                                                                                                    |                                                                                                    | 10115                                                                                                    |                                                                                                    |                                                                                                    |         |
| Product Search<br>Order History<br>Recent Product Releases | S32 Design<br>Please read the                                                                                                    | Studio for AR<br>following agreement                                                                                                    | M<br>and click "I AGREE" at the                                                                                                    | bottom before d                                                                                                    | lownloading your software.                                                                                                    |                                                                                                    |         |
| Recent Updates                                             |                                                                                                    |                                                                                                    |                                                                                                    |                                                                                                    |                                                                                                    |                                                                                                    |         |
| Licensing<br>License Lists<br>Offline Activation           | IMPORTANT<br>affirming acti<br>that you have<br>download or                                                                             | . Read the follow<br>on by you, you ir<br>e the authority, or<br>install the file.                                                                    | ving Freescale Softwar<br>ndicate that you accept<br>n behalf of your compa                                                                                                    | e License Ag<br>the terms of<br>any, to bind ye                                                                                | reement ("Agreement") con<br>this Agreement and you als<br>our company to such terms                                                                                                    | npletely. By any<br>so acknowledge<br>. You may then                                                                                            | ^       |
| FAQ                                                        |                                                                                                    |                                                                                                    |                                                                                                    |                                                                                                    |                                                                                                    |                                                                                                    |         |
| Download Help                                              | FREESCALE                                                                                                    | SOFTWARE LI                                                                                                    | CENSE AGREEMENT                                                                                                    |                                                                                                    |                                                                                                    |                                                                                                    |         |
| Table of Contents<br>FAQs                                  | This is a legal<br>Freescale Sen<br>materials (the<br>bound by the<br>install the Sof<br>your possessio<br>destroy will c<br>Agreement. | agreement betwee<br>niconductor, Inc. (<br>"Software"). In co<br>terms of this Agree<br>tware. If you chan<br>on or control. Any<br>ontinue to be gov | n you (either as an indiv.<br>"Freescale"). It concern<br>onsideration for Freescal<br>eement. If you do not as<br>age your mind later, stop<br>copies of the Software t<br>erned by this Agreemen | dual or as an a<br>s your rights t<br>e allowing you<br>gree to all of ti<br>o using the So<br>hat you have a<br>t. Your prior | uthorized representative of you<br>to use this file and any accor-<br>to access the Software, you a<br>he terms of this Agreement, of<br>ftware and delete all copies of<br>dready distributed, where perm<br>use will also continue to be | ur employer) and<br>mpanying written<br>are agreeing to be<br>to not activate or<br>f the Software in<br>nitted, and do not<br>governed by this | v       |
|                                                            | I Agree C                                                                                                    | ancel                                                                                                    |                                                                                                    |                                                                                                    |                                                                                                    |                                                                                                    |         |

The **Product Download** page opens. Click the **License Keys** tab to open the **License Information** page. Write down or copy the **Activation Code**, you will need it to continue the installation.

# NOTE

Codes depicted in this document are provided for illustration only and are fictitious.

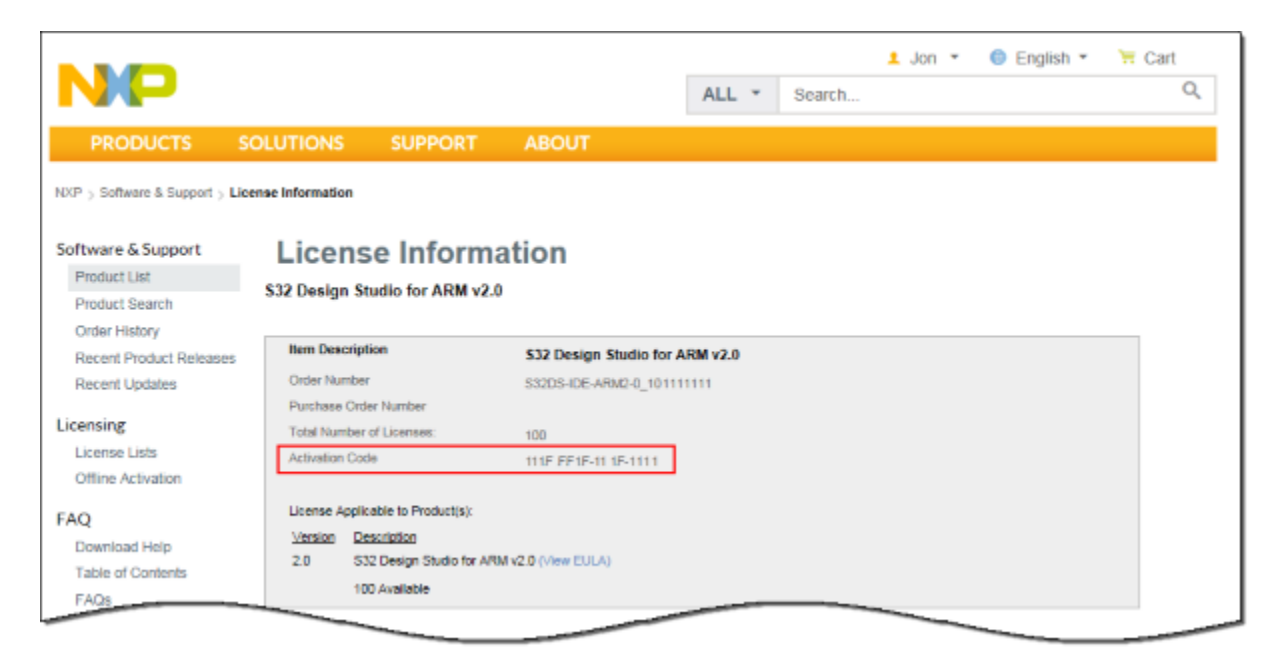

#### S32 Design Studio for ARM, Version 2.0. Installation manual, 07/2017

I) Switch to the installation wizard, and then paste the code into the Activation ID field. Click OK.

| 실 \$32D\$ | Activation          | 8 |
|-----------|---------------------|---|
| 2         | Activation ID       |   |
| -         | 111F-FF1F-111F-1111 |   |
|           | OK Cancel           |   |

m) Choose the activation type for S32DS ARM v2.0:

| S32DS Activation |                        |  |
|------------------|------------------------|--|
| i                | Choose activation type |  |
|                  | Online Offline         |  |

• Online activation

If you click **Online**, the installer sends an activation request to a remote online activation server and automatically activates your copy of S32DS ARM v2.0.

• Offline activation

If you click Offline, the Activation request dialog box appears that allows you to activate S32DS ARM v2.0 without internet connectivity. You will need another internet enabled device to obtain the activation details for the computer where you are installing S32DS ARM v2.0.

## NOTE

Online activation type requires an active internet connection on the computer where you are installing S32DS ARM v2.0. If you have no active internet connection, choose **Offline** activation type.

The following describes messages that you may see if you choose Online activation type.

If entered Activation ID is valid and activation succeeds, S32DS ARM v2.0 will be automatically licensed and registered on your computer. If the Activation ID is not valid, the licensing service returns the FNP error 0. The error message may indicate that you are attempting to activate S32DS ARM v2.0 by using an incorrect Activation ID.

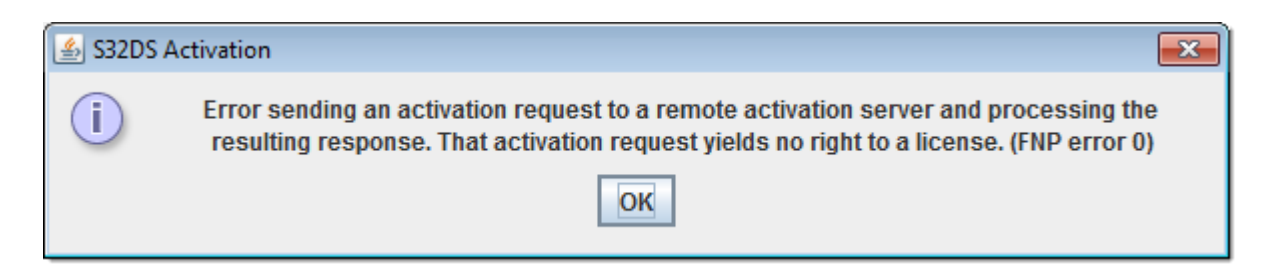

Please verify that you have typed the code correctly, click **OK** in the error message, and then reenter the **Application ID** in the **S32DS Activation** dialog box.

 If the activation cannot be completed because of connectivity issues to the remote activation server, the installer shows an error message and allows you to repeat the activation attempt. The following is an example of the error message:

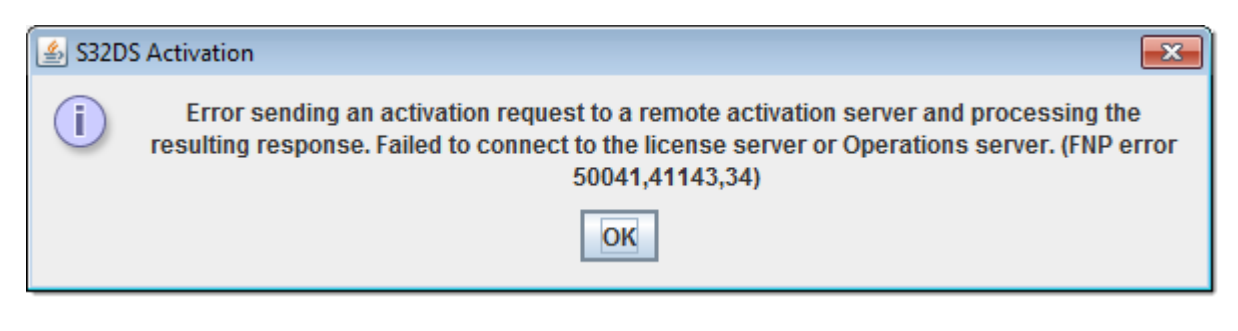

• The following error message indicates that you are attempting to activate S32DS ARM v2.0 by using the **Activation ID** obtained for a previous version of the product. Click **OK** to release the obtained license, or click **Cancel** to leave the license on your computer.

| 💪 S32DS Activation |                                                                      | × |
|--------------------|----------------------------------------------------------------------|---|
|                    | Your Activation ID is for another feature. Do you want to return it? |   |
|                    | OK Cancel                                                            |   |

# NOTE

The installer does not verify that the **Application ID** you have entered matches the version of S32DS you are installing. If the provided code is valid for another version of S32DS, the Online activation service returns the license that will be registered for the current computer.

S32DS ARM v2.0 requires its own license and cannot be licensed by using licenses used for S32DS ARM v1.3 or any previous version of S32DS ARM. You will not be able to continue with installation of the

S32DS ARM v2.0 product by using the license obtained for another version of the product.

However, because the activation service has issued a license for another product, your computer has borrowed this license. You can release the borrowed license by clicking **OK**. If you click **Cancel**, the obtained license will be associated with this computer and you will not be able to use it on another computer. If you open the **License Information** page on the NXP site, you will see that the amount of available license has decreased.

If you have previously used an earlier version of S32DS ARM on this computer, of if you have clicked **Cancel** when asked to return the license obtained in error, the installer notifies you with a special message. The following error message indicates that you are attempting to reactivate S32DS ARM v2.0 by using the **Activation ID** obtained for a previous version of the product. Click **OK**, and then enter the **Activation ID** provided on the License Information page on the NXP site.

| 🛓 S32DS Acti | ivation                                                                             | x |
|--------------|-------------------------------------------------------------------------------------|---|
| i            | Activation ID is already used on this station for S32DS-IDE-ARM_v1.3 Activated 1.3. |   |
|              | OK                                                                                  |   |

# NOTE

To access the **Online activation** service, the installer uses connection settings specified in Internet Explorer<sup>®</sup>. If you use a proxy server, please ensure that it is configured to allow access to the NXP Online licensing service and allow outgoing HTTPS connections to *\*.flexnetoperations.com*.

If you experience connectivity issues, choose **Offline** activation type.

• The following error message indicates that the entered **Activation ID** has been already used to activate S32DS ARM v2.0 on other computer(s):

| 실 S32D | S Activation                                                                                                    | × |
|--------|----------------------------------------------------------------------------------------------------|---|
| i      | Error sending an activation request to a remote activation server and processing the resulting response. The quantity specified exceeds maximum quantity allowed (0). (FNP error 0) |   |
|        | ОК                                                                                                    |   |

#### S32 Design Studio for ARM, Version 2.0. Installation manual, 07/2017

The following describes messages that you may see if you choose Offline activation type.

After you click **Offline** in the S32DS Activation message box, the **Activation request** dialog box appears allowing you to prepare the XML file with the request for offline activation. This file can be later used on a computer with access to the NXP site to activate your copy of S32DS ARM v2.0.

| 실 Activation req       | quest 💽     |
|------------------------|-------------|
| Look <u>I</u> n:       | Documents   |
| 📑 My Music             |             |
| My Picture             | S           |
| My Videos              |             |
| deactivate.            | .xml        |
| 🗋 desktop.ini          | i           |
|                        |             |
|                        |             |
| File <u>N</u> ame:     | request.xml |
| Files of <u>Type</u> : | All Files 🔹 |
|                        | Save Cancel |

Select a location to store the XML file with the request for offline activation, and then click **Save**.

Copy the saved *request.xml* file on a flash drive, and then take it to the computer with internet access. On that computer, sign in on the NXP web site:

<u>www.nxp.com/security/login</u>. Open the **My Account** page that you were using to download the installation package, and then click **Offline Activation**.

## NOTE

You do not necessary have to license the S32DS ARM v2.0 in this installation session. Once you have created the offline activation request file, you can close the installer.

After you obtain the *activation.xml* on another computer, you can run the installer again. If computer configuration did not change, the installer would generate the *request.xml* with the same data as was created in the first installation session. The newly generated request yields to the *activation.xml* you have obtained on the computer with internet access.

| NP                                                                                                    |                                                                                 |                                                                     |                                                       | ALL 🔻             | Search              | L Account             | English •   | ` <del>≒</del> Cart | Q |
|----------------------------------------------------------------------------------------------------|---------------------------------------------------------------------------------|---------------------------------------------------------------------|-------------------------------------------------------|-------------------|---------------------|-----------------------|-------------|---------------------|---|
| PRODUCTS                                                                                                    | APPLICATIONS                                                                    | SUPPORT                                                             | ABOUT                                                 |                   | ocuron              |                       |             |                     |   |
| Software & Support<br>Product List<br>Product Search<br>Order History<br>Recent Product Releases<br>Recent Updates<br>Licenseng<br>License Lists<br>Offline Activation<br>FAQ<br>Download Help<br>Table of Contents<br>FAQs | Reference your saved<br>download the activation<br>v\Downloads\reque<br>Process | d request XML file in th<br>on response. Save it a<br>st.xml Browse | ne form below. After cli<br>Ind load it into your app | cking activate, y | rou will be prompte | d to                  |             |                     |   |
| ABOUT NXP<br>Investors<br>Partners<br>Careers                                                                                                    | RES<br>Mob<br>Pres<br>Con                                                       | GOURCES<br>ille Apps<br>ss, News, Blogs<br>tact Us                  | FC                                                    | in f              |                     | NEWS<br>NXP N<br>Read | ews<br>More | < >                 |   |

On NXP site, on the **Offline Activation** page, browse for the *request.xml* file created on the offline computer, and then click **Process** to submit the request file to the NXP licensing service. Wait while the **Offline Activation** service processes the activation request, and then save the provided *activation.xml* file as you normally do with the browser.

If the offline activation request XML file was corrupted, the **Offline Activation** page notifies you with the message:

| NP                                                                                            |                                                                                                    |                                                                    |                                        | ALL 👻          | Search         | L Account                | English •   | ेच Cart<br><b>्</b> |  |
|-----------------------------------------------------------------------------------------------|----------------------------------------------------------------------------------------------------|--------------------------------------------------------------------|----------------------------------------|----------------|----------------|--------------------------|-------------|---------------------|--|
| PRODUCTS                                                                                      | APPLICATIONS                                                                                        | SUPPORT                                                            | ABOUT                                  |                |                |                          |             |                     |  |
| Reference your saved red<br>download the activation r<br>The activation request XM<br>Process | quest XML file in the form<br>esponse. Save it and load<br><b>IL was missing or malfo</b><br>Browse | below. After clicking acti<br>it into your application to<br>rmed. | vate, you will be promp<br>o activate. | ted to         |                |                          |             |                     |  |
| ABOUT NXP<br>Investors<br>Partners<br>Careers                                                 |                                                                                                    | RESOURCES<br>Mobile Apps<br>Press, News, Blogs<br>Contact Us       | F                                      | ollow us       |                | NEWS<br>NXP Ne<br>Read I | ews<br>More | < >                 |  |
| Privacy   Terms of Us                                                                         | se   Terms of Sale   F                                                                              | feedback                                                           |                                        | ©2006-2017 NXF | Semiconductors | . All rights reserv      | ed.         | -                   |  |

# NOTE

The **Offline Activation** service only checks the format of the request XML file. If the file contains a broken or a non-compliant product hash, you will receive a non-compliant license. Trying to use the corrupt *activation.xml* file in the S32DS ARM v2.0 installer will result in error.

If you get the error message stating that provided request XML was missing or malformed, run the installer package again to recreate the offline activation request file.

Copy the saved *activation.xml* file on a flash drive, and then take it to the computer without internet access.

Return back to the computer where you are installing S32DS ARM v2.0. If you have previously closed the installer, run the installer again and generate the *request.xml* file. Leave the generated request file intact.

After you save the activation request file, **Activation response** dialog box appears. Locate the *activation.xml* file obtained on the computer with online connection. Click **Load**.

| 🚣 Activation response     |
|---------------------------|
| Look In: Documents        |
| My Music                  |
| My Pictures               |
| My Videos                 |
| activation.xml            |
| deactivate.xml            |
| 🗋 desktop.ini             |
| request.xml               |
| File Name: activation.xml |
| Files of Type: All Files  |
| Load Cancel               |

If the activation response file contains a malformed XML structure, the installer shows the error message.

| 🕌 S32DS Activation |                                                | <b>—</b> × |
|--------------------|------------------------------------------------|------------|
| i                  | Invalid offline response, ResponseType FAILURE |            |
|                    | OK                                             |            |

The following error indicates that activation response has been corrupted, or you are attempting to activate S32DS ARM v2.0 by using the *activation.xml* file obtained for another version of S32DS ARM.

| 실 S32DS Activa | tion                                                                                      | × |
|----------------|-------------------------------------------------------------------------------------------|---|
| i              | Error processing offline response, ResponseType ACTIVATION. (FNP error 50019,41200,10245) |   |
|                | OK                                                                                        |   |

Click **OK**, obtain another *activation.xml* file, and then specify it in the **Activation response** dialog box.

n) If the loaded *activation.xml* file is valid, the installation continues automatically. Wait a few seconds while the S32DS ARM v2.0 software installs.

| S32 Design Studio for ARM v2.0 Ir                                                                                                    | istaller 📃 🗉 💌                            |
|----------------------------------------------------------------------------------------------------|-------------------------------------------|
|                                                                                                    | Installing S32 Design Studio for ARM v2.0 |
| <ul> <li>✓ Welcome to the S32 Desi</li> <li>✓ License Agreement</li> <li>✓ Choose Install Location</li> <li>✓ Choose Shortcut Folder</li> <li>✓ Pre-Installation Summary</li> <li>→ Installing</li> <li>✓ Install Complete</li> </ul> |                                           |
|                                                                                                    | Installing S32DS                          |
| InstallAnywhere<br>Cancel                                                                                                    | 10%                                       |

At some point during the installation process, additional drivers are installed, and you may be prompted to proceed with the installation wizards of the specific drivers.

o) The progress bar notifies about the start of **PnE Device Drivers Setup**.

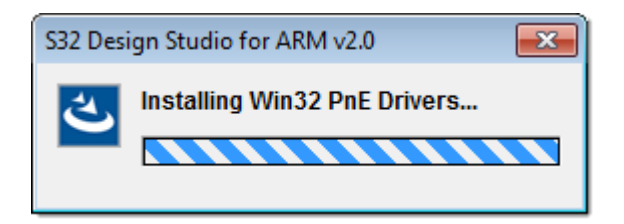

p) In the P&E Device Drivers Setup, review the license terms and click I agree:

| 🔛 P&E Device Driver                                                        | s Setup                                                                         |                                                               |                                              | - • •                      |
|----------------------------------------------------------------------------|---------------------------------------------------------------------------------|---------------------------------------------------------------|----------------------------------------------|----------------------------|
|                                                                            | License Agreem<br>Please review the<br>Drivers.                                 | ent<br>license terms befo                                     | re installing P8                             | &E Device                  |
| Press Page Down to                                                         | see the rest of the agreen                                                      | nent.                                                         |                                              |                            |
| Software License                                                           |                                                                                 |                                                               |                                              | •                          |
| This software and<br>Copyright law an<br>software in violat<br>prosecuted. | l accompanying docume<br>d also by International T<br>ion of copyright law or t | ntation are protec<br>reaty provisions.<br>he terms of this a | cted by Unite<br>Any use of<br>greement will | ed States ≡<br>this<br>Ibe |
| All the software i<br>Systems, Inc. Co                                     | n this envelope is copyri<br>pyright notices have bee                           | ighted by P&E M<br>n included in the                          | icrocomputer<br>software.                    | r 🗸                        |
| If you accept the te<br>agreement to instal                                | rms of the agreement, click<br>P&E Device Drivers.                              | I Agree to continu                                            | e. You must a                                | ccept the                  |
| P&E Microcomputer Sys                                                      | tems, Inc                                                                       |                                                               |                                              |                            |
|                                                                            |                                                                                 |                                                               | I <u>A</u> gree                              | Cancel                     |

q) Choose destination folder to install P&E Device Drivers and click the Install button:

| 🔛 P&E Device Drivers Se                             | tup                                                                                                   |                                       |
|-----------------------------------------------------|----------------------------------------------------------------------------------------------------|---------------------------------------|
|                                                     | Choose Install Location<br>Choose the folder in which to install P                                    | &E Device Drivers.                    |
| Setup will install P&E De<br>Browse and select anot | vice Drivers in the following folder. To instal<br>ner folder. Click Install to start the installatio | l in a different folder, click<br>on. |
| Destination Folder                                  | rs                                                                                                    | Browse                                |
| Space required: 46.5MB<br>Space available: 4.0GB    | i -                                                                                                   |                                       |
| P&E Microcomputer System                            | s, Inc                                                                                                | Install Cancel                        |

PnE Device Drivers Setup checks device connection. If a device is connected to computer, the installer shows the error message:

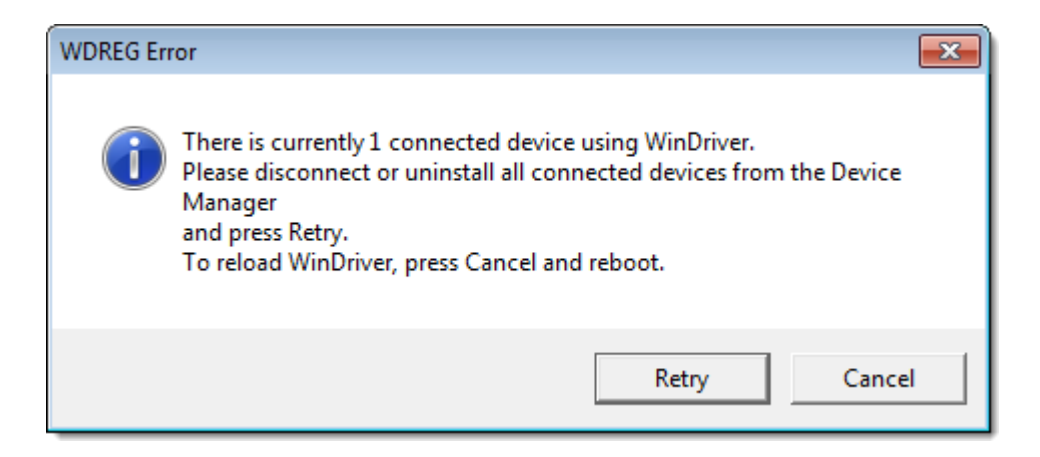

Windows Security checks publishers of installed software. Click Install:

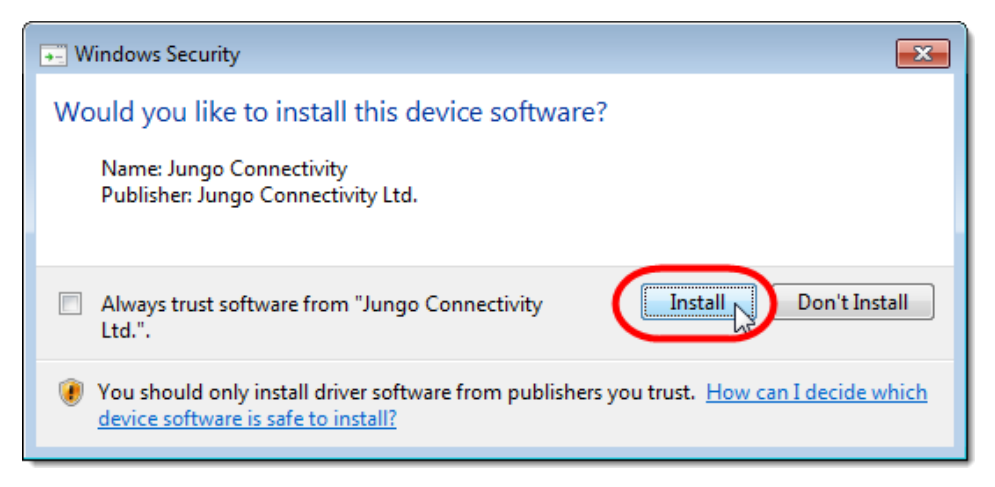

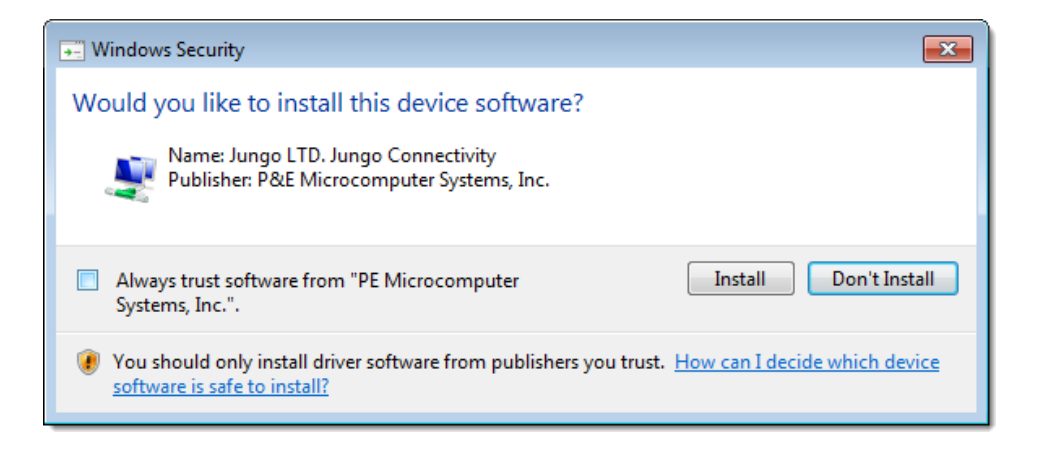

| Windows Security                                                                                                    |  |  |
|----------------------------------------------------------------------------------------------------|--|--|
| Would you like to install this device software?                                                                               |  |  |
| Name: Freescale, P&E Micro (http://www.pemicro<br>Publisher: P&E Microcomputer Systems, Inc.                                  |  |  |
| Always trust software from "PE Microcomputer<br>Systems, Inc.".                                                               |  |  |
| You should only install driver software from publishers you trust. How can I decide which device software is safe to install? |  |  |

PnE Device Drivers installation continues.

r) When the PnE Device Drivers installation is completed, click **Close**:

| P&E Device Drivers                                                                                                    | Setup                                                                                                    |                                                                                     |                  |
|----------------------------------------------------------------------------------------------------|----------------------------------------------------------------------------------------------------|-------------------------------------------------------------------------------------|------------------|
|                                                                                                    | Installation Co<br>Setup was com                                                                                                    | omplete<br>pleted successfully.                                                     |                  |
| Completed                                                                                                    |                                                                                                    |                                                                                     |                  |
| Extract: libusb0.dll<br>Extract: libusb0.sys.<br>Output folder: C:\PE<br>Extract: dpinst_64.e<br>Output folder: C:\PE<br>Execute: "C:\PEMicro<br>Output folder: C:\PE<br>Extract: license_prop<br>Created uninstaller:<br>Completed | . 100%<br>100%<br>Micro \PEDrivers \Driver<br>Micro \PEDrivers \Driver<br>O\PEDrivers \Drivers_1<br>Micro \PEDrivers<br>g.pdf 100%<br>C: \PEMicro \PEDrivers \ | rs_12_2_0\osbdm\util<br>rs_12_2_0\osbdm<br>2_2_0\osbdm\util\dpinst<br>uninstall.exe | _64.exe" /path / |
| P&E Microcomputer Syste                                                                                                    | ms, Inc. ————                                                                                                    | < Back                                                                              | Close Cancel     |

s) Wait until the S32DS ARM v2.0 installer finishes the installation and opens the **Install Complete** page. Click **Done** to close the wizard:

| S32 Design Studio for ARM v2.0 In                                                                                                    | staller 🗖 🗖 💌                                                                                                    |
|----------------------------------------------------------------------------------------------------|----------------------------------------------------------------------------------------------------|
|                                                                                                    | Install Complete                                                                                                    |
| <ul> <li>Welcome to the S32 Desi</li> <li>License Agreement</li> <li>Choose Install Location</li> <li>Choose Shortcut Folder</li> <li>Pre-Installation Summary</li> <li>Installing</li> <li>Install Complete</li> </ul> | Congratulations! S32 Design Studio for ARM v2.0 has been successfully installed to:<br>C:INXPIS32DS_ARM_v2.0<br>Press "Done" to quit the installer. |
| InstallAnywhere<br>Cancel                                                                                                    | Previous                                                                                                    |

t) You can start S32DS ARM v2.0 by using the product shortcuts created during the installation. Locate the shortcuts depending on your selection during the installation.

If you have chosen the default location for product shortcuts, open the NXP S32 Design Studio program group in the Windows **Start**  $\rightarrow$  **All Programs** menu, and then click S32 Design Studio for ARM v2.0:

| <ul> <li>Default Programs</li> <li>Desktop Gadget Gallery</li> <li>Internet Explorer</li> </ul>      | •  |                                       |
|----------------------------------------------------------------------------------------------------|----|---------------------------------------|
| <ul> <li>Windows Media Player</li> <li>Windows Update</li> <li>Accessories</li> <li>Games</li> </ul> | -  | Documents<br>Computer                 |
| Maintenance<br>NXP S32 Design Studio<br>S32 Design Studio for ARM v2.0                               | 11 | Control Panel<br>Devices and Printers |
| Documentation     Documentation     Quick Start     S32 Design Studio for ARM v2.0     Uninstall     |    | Default Programs                      |
| Oracle VM VirtualBox Guest Additions  Startup  Rack                                                  | Ŧ  |                                       |
| Search programs and files                                                                            |    | Shut down 🕨                           |

# NOTE

New functionality including support for new devices can be added to S32DS ARM v2.0 with service packs, updates and patches. Service packs add specific support for new devices. Updates and patches correct software defects and add general functionality affecting more than one device family.

You can check for updates to the product by selecting Help  $\rightarrow$  Install New Software... in the main window of S32DS ARM v2.0.

If your computer does not have internet access, you can use another computer to download the archive that contains the service pack, update or patch from the NXP site. Copy the downloaded archive to your computer, and then follow the Service Pack Updater procedure posted on the NXP site.

### Congratulations! You have installed S32DS ARM v2.0!

Top of the Document

S32 Design Studio for ARM, Version 2.0. Installation manual, 07/2017

#### How to Reach Us:

Home Page: nxp.com

Web Support: nxp.com/support Information in this document is provided solely to enable system and software implementers to use Freescale products. There are no express or implied copyright licenses granted hereunder to design or fabricate any integrated circuits based on the information in this document.

Freescale reserves the right to make changes without further notice to any products herein. Freescale makes no warranty, representation, or guarantee regarding the suitability of its products for any particular purpose, nor does Freescale assume any liability arising out of the application or use of any product or circuit, and specifically disclaims any and all liability, including without limitation consequential or incidental damages. "Typical" parameters that may be provided in Freescale data sheets and/or specifications can and do vary in different applications, and actual performance may vary over time. All operating parameters, including "typicals", must be validated for each customer application by customer's technical experts. Freescale does not convey any license under its patent rights nor the rights of others. Freescale sells products pursuant to standard terms and conditions of sale, which can be found at the following address: nxp.com/SalesTermsandConditions.

Freescale, the Freescale logo, AltiVec, C-5, CodeTest, CodeWarrior, ColdFire, ColdFire+, C-Ware, Energy Efficient Solutions logo, Kinetis, mobileGT, PowerQUICC, Processor Expert, QorIQ, Qorivva, StarCore, Symphony, and VortiQa are trademarks of Freescale Semiconductor, Inc., Reg. U.S. Pat. and Tm. Off. Airfast, BeeKit, BeeStack, CoreNet, Flexis, Layerscape, MagniV, MXC, Platform in a Package, QorIQ Qonverge, QUICC Engine, Ready Play, SafeAssure, SafeAssure logo, SMARTMOS, Tower, TurboLink, Vybrid, and Xtrinsic are trademarks of Freescale Semiconductor, Inc. All other product or service names are the property of their respective owners.

© 2016 Freescale Semiconductor, Inc.

© 2017 NXP

Revision July 26, 2017

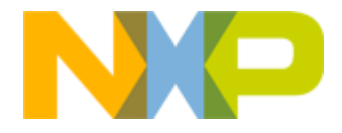